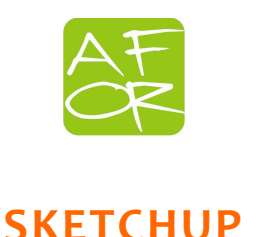

# Destinatari

Il corso è rivolto ai progettisti che vogliono imparare a utilizzare questo nuovo strumento freeware di modellazione 2D e 3D. Sketchup è un software molto potente, preciso e gratuito che permette di progettare, utilizzare modelli, fare rendering anche attraverso l'utilizzo di scene e animazioni

# Modalità

- Teoria | 8 ore
- Pratica | 8 ore
- Data del corso | 20 OTTOBRE + 27 OTTOBRE 2016
- Orario | dalle 9 alle 13 e dalle 14 alle 18
- Sede del corso | Best Western City Hotel Via Ambrogio Magenta 10 Bologna
- Dbbligo di frequenza | 80% delle ore con firma
- E' necessario venire al corso muniti di portatile.
- Il corso è a numero chiuso | max. 16 corsisti
- Il corso verrà attivato a raggiungimento del numero minimo di partecipanti.

#### Obiettivi

- Il corso permette ai partecipanti di imparare a usare in modo autonomo e subito operativo SketchUp. Attraverso diversi workshop e casi pratici si acquisirà dimestichezza con tutte le funzioni di modellazione in modo da poter usare il software subito nel proprio ambito lavorativo. Il corso permette di imparare a creare modelli 3D con uso di scene e piccole animazioni.
- Il percorso è strutturato su due moduli:
  - Primo Modulo: creazione di oggetti, interfacce, zoom, linee guida, assi ecc..
  - Secondo Modulo: uso dei layer, annotazioni, colori, stampa e immagini, materiali, output, materiali ecc...

### Certificazioni

 Al termine del percorso formativo verrà rilasciato un ATTESTATO DI FREQUENZA valido per il rilascio dei relativi 15 CFP

### Quota di iscrizione

- € 240,00 + IVA
- € 200,00 + IVA Sconto riservato agli iscritti Ordine Architetti di Bologna e agli ex corsisti Afor

### Informazioni

- 02 39430413 | 02 89059341
- info@afor.mi.it
- www.afor.mi.it

:: A F O R S.a.s. :: Via Minturno 9 - 20127 Milano T. +39 02 394 304 13 - 02 394 327 78 - 02 394 327 26 www.afor.mi.it - P. IVA/C.F. 06243700967 - COD. REA MI 1879995 Accreditato Regione Lombardia albo nr. 0296 sezione B Certificato CSICERT UNI EN ISO 9001/2008 n.SQ082801 settore EA37

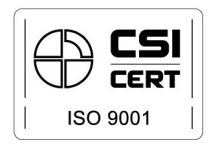

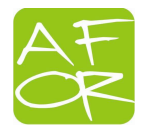

# **PROGRAMMA DETTAGLIATO**

#### PRIMO MODULO (8 ore)

| Modulo 1 - Prepariamo                                          |                                                        |
|----------------------------------------------------------------|--------------------------------------------------------|
| l'ambiente di lavoro                                           | - Scegliamo il template                                |
|                                                                | - L'ambiente di lavoro                                 |
|                                                                | - Le preferenze di sistema                             |
|                                                                | - Impostiamo il set degli strumenti                    |
| Modulo 2 - Lo strumento linea e<br>l'utilizzo delle coordinate | - Le coordinate                                        |
| Modulo 3 - Gli strumenti poligono<br>e "mano libera"           | - Lo strumento orbita                                  |
|                                                                | - Lo strumento panoramica                              |
| Modulo 4 - La rotazione, lo<br>spostamento e lo zoom           | - Lo strumento zoom                                    |
|                                                                | - Lo strumento zoom estensioni                         |
|                                                                | - Lo strumento zoom finestra                           |
|                                                                | - Lo strumento avanti                                  |
| Modulo 5 - Gli strumenti cerchio<br>ed arco                    |                                                        |
| Modulo 6 - Lo strumento<br>rettangolo                          |                                                        |
| Modulo 7 - Dividere le entità                                  | - Dividere le linee                                    |
|                                                                | - Dividere le facce                                    |
| Modulo 8 - Modificare e spostare le entità                     | - Modificare le entità dal menu contestuale            |
|                                                                | - Spostare le entità                                   |
|                                                                | - Modificare le entità tramite lo spostamento di punti |
| Modulo 9 - Creiamo i primi solidi                              | - Lo strumento "spinti/tira"                           |
| Modulo 10 - Le modalità di selezione                           | - Lo strumento seleziona                               |
| Modulo 11 - Proprietà dei solidi                               | - Le facce interne e le facce esterne                  |
|                                                                | - Differenze tra cerchi, poligoni e curve              |
|                                                                | - Analisi delle proprietà geometriche                  |
|                                                                | - Creare una faccia                                    |
|                                                                | - Le viste standard                                    |
| Modulo 12 - Il motore di inferenza                             | - Esempi di inferenza                                  |
|                                                                | - L'inferenza bloccata lungo gli assi                  |
|                                                                |                                                        |

| Modulo 13 - Lo strumento sposta | - | Spostare le entità           |
|---------------------------------|---|------------------------------|
|                                 | - | Copiare le entità            |
|                                 | - | Realizzare una serie lineare |

:: A F O R S.a.s. :: Via Minturno 9 - 20127 Milano T. +39 02 394 304 13 - 02 394 327 78 - 02 394 327 26 www.afor.mi.it - P. IVA/C.F. 06243700967 - COD. REA MI 1879995 Accreditato Regione Lombardia albo nr. 0296 sezione B Certificato CSICERT UNI EN ISO 9001/2008 n.SQ082801 settore EA37

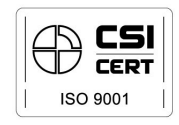

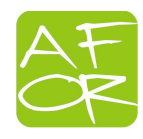

|                                | - | Realizzare copie equidistanti                        |
|--------------------------------|---|------------------------------------------------------|
|                                | - | Stirare le entità                                    |
| Modulo 14 - Lo strumento ruota | - | Ruotare le entità                                    |
|                                | - | Torcere le entità                                    |
|                                | - | Realizzare copie ruotate                             |
|                                | - | Realizzare una serie circolare                       |
|                                | - | Realizzare copie equidistanti disposte circolarmente |

| Modulo 15 - Lo strumento seguimi |   |                                                             |
|----------------------------------|---|-------------------------------------------------------------|
| Modulo 16 - Lo strumento         |   |                                                             |
| scala/mirror                     |   |                                                             |
| Modulo 17 - Lo strumento         | - | Misurare gli angoli                                         |
| goniometro                       |   |                                                             |
|                                  | - | Creare linee di costruzione tramite lo strumento goniometro |
|                                  |   |                                                             |
| Modulo 18 - Lo strumento misura  | - | Effettuare misure sul modello                               |
|                                  | - | Creare riferimenti                                          |
|                                  | - | Scalare proporzionalmente un modello                        |
| Modulo 19 - Manipolare gli assi  | - | Lo strumento assi                                           |
|                                  | - | Ripristinare la posizione originale degli assi              |
|                                  | - | Spostare gli assi tramite valori di input                   |
| Modulo 20 - Specchiare i modelli | - | Effettuare una copia speculare                              |
| Modulo 21 - I gruppi             | - | Creare un gruppo                                            |
|                                  | - | Utilizzare un gruppo                                        |
|                                  | - | Modificare un gruppo                                        |
|                                  | - | Scegliere un gruppo                                         |
| Modulo 22 - I componenti         | - | Creare un componente                                        |
|                                  | - | Modificare un componente                                    |
|                                  | - | Rendere indipendente un componente                          |
|                                  | - | Sciogliere un componente                                    |

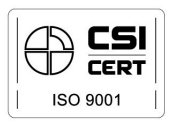

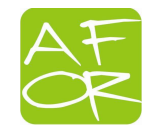

#### SECONDO MODULO (8 ore)

| Modulo 23 - Usare i layer                     | - | Che cosa sono e a cosa servono                        |
|-----------------------------------------------|---|-------------------------------------------------------|
|                                               | - | Gestione dei layer                                    |
|                                               | - | Assegnazione delle entità ad un layer                 |
|                                               | - | Gestione della visualizzazione tramite layer          |
| Modulo 24 - Lo strumento quota                | - | Inserire una quota 3D lineare                         |
|                                               | - | Inserire quote radiali o diametrali                   |
|                                               | - | Modificare il testo di una quota                      |
|                                               | - | Spostare una quota                                    |
|                                               | - | Impostare o modificare le proprietà di un quota       |
|                                               | - | Inserire un testo contenente informazioni sull'entità |
| Modulo 25 - Lo strumento testo                |   |                                                       |
|                                               | - | Inserire un testo personalizzato                      |
|                                               | - | Modificare un testo                                   |
|                                               | - | Configurare le impostazioni del testo                 |
| Modulo 26 - Lo strumento testo<br>3D          | - | Inserire un testo 3D                                  |
| Modulo 27 - Intersecare i modelli             |   |                                                       |
| Modulo 28 - I piani di sezione                | - | Che cosa sono e come si creano                        |
| Modulo 29 - La visualizzazione del<br>modello | - | Il menù visualizza                                    |
| Modulo 30 - I componenti                      | - | Prepariamo i componenti                               |
|                                               | - | Il browser dei componenti                             |
|                                               | - | Modifichiamo un sotto-componente                      |
|                                               | - | La finestra struttura                                 |
| Modulo 31 - I colori e i materiali            | - | Coloriamo i modelli                                   |
|                                               | - | Modifichiamo i colori                                 |
|                                               | - | Applichiamo i materiali                               |
|                                               | - | Modifichiamo i materiali                              |
| Modulo 32 - Importare i modelli               | - | Scaricare i modelli dal web                           |
| ·                                             | - | Modificare un modello importato                       |
| Modulo 33 - Importare le<br>immagini          | - | Inseriamo una immagine nel modello                    |
|                                               | - | Usiamo l'immagine come texture                        |
| Modulo 34 - Esportare i modelli               | - | Esportare un modello 3D                               |
| -<br>-                                        | - | Esportare una immagine 2D                             |

:: A F O R S.a.s. :: Via Minturno 9 - 20127 Milano T. +39 02 394 304 13 - 02 394 327 78 - 02 394 327 26 www.afor.mi.it - P. IVA/C.F. 06243700967 - COD. REA MI 1879995 Accreditato Regione Lombardia albo nr. 0296 sezione B Certificato CSICERT UNI EN ISO 9001/2008 n.SQ082801 settore EA37

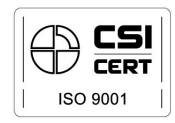

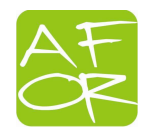

| Modulo 35 - Interagire con Google<br>Earth |                                              |
|--------------------------------------------|----------------------------------------------|
| Modulo 36 - Gli stili                      | Cosa sono                                    |
| -                                          | Gli stili disponibili                        |
| -                                          | Ripristinare lo stile predefinito            |
| -                                          | Modificare uno stile                         |
| -                                          | Miscelare gli stili                          |
| -                                          | Salvare uno stile                            |
| -                                          | Richiamare uno stile salvato                 |
| Modulo 37 - Camminare nel                  | Posizionare la telecamera                    |
| modello                                    | La modalità "quarda attorno"                 |
| -                                          |                                              |
|                                            | La modalita "cammina"                        |
| Modulo 38 - Gli strumenti - sabbiera       | Abilitare gli strumenti                      |
| -                                          | Lo strumento "da contorni"                   |
| -                                          | Lo strumento "da zero"                       |
| -                                          | Lo strumento "modella"                       |
| -                                          | Lo strumento "stampo"                        |
| -                                          | Lo strumento "proietta"                      |
| -                                          | Lo strumento "aggiungi dettagli"             |
| -                                          | Lo strumento "inverti bordo"                 |
| Modulo 39 - Abbina Foto                    | Costruiamo modelli di edifici esistenti      |
| Modulo 40 - Le animazioni                  | Realizziamo le scene                         |
| -                                          | Visualizziamo l'animazione                   |
| -                                          | Modifichiamo l'animazione                    |
| -                                          | Modifichiamo le impostazioni dell'animazione |
| -                                          | La finestra "scene"                          |
| -                                          | Esportiamo l'animazione                      |
| Modulo 41 - Plug-in di Sketchup            | Introduzione                                 |

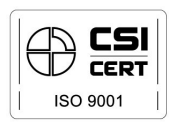